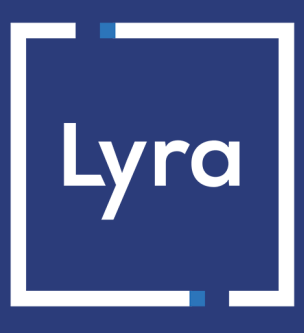

# **COLLECTOR DE PAGOS**

# Integración del módulo de pago para la plataforma Modified eShop Shopsoftware

## Contenido

| 1. NOTAS DE VERSIÓN                                                                                                    | 3           |
|----------------------------------------------------------------------------------------------------|-------------|
| 2. FUNCIONALIDADES DEL MÓDULO                                                                                                    | 4           |
| 3. LEER OBLIGATORIAMENTE ANTES DE AVANZAR                                                                                                    | 5           |
| 4. PRERREQUISITO                                                                                                    | 6           |
| <ul> <li>5. INSTALACIÓN DEL MÓDULO DE PAGO.</li> <li>5.1. Actualización del módulo.</li> <li>5.2. Instalación del módulo.</li> <li>5.3. Configuración del módulo de pago.</li> </ul> | 7<br>7<br>8 |
| 6. PARAMÉTRAGE DE L'URL DE NOTIFICATION                                                                                                    | 11          |
| <ul><li>6.1. Configurar la notificación al final del pago</li><li>6.2. Prueba de URL de notificación</li></ul>                                                                       | .12<br>13   |
| 7. PROCEDER A LA FASE DE PRUEBA                                                                                                    | 14          |
| 8. PASO DE UNA TIENDA AL MODO PRODUCCIÓN                                                                                                    | 15          |
| 9. OBTENER AYUDA                                                                                                    | 16          |

# 1. NOTAS DE VERSIÓN

| Versión | Fecha      | Comentarios      |
|---------|------------|------------------|
| 1.2.0   | 12/05/2021 | Versión inicial. |

Este documento y su contenido son estrictamente confidenciales. No es contractual. Cualquier reproducción y/ o distribución total o parcial de este documento o de su contenido a una entidad tercera está estrictamente prohibido o sujeta a una autorización escrita previa de Lyra Collect. Todos los derechos reservados.

# 2. FUNCIONALIDADES DEL MÓDULO

El módulo de pago ofrece las siguientes funcionalidades:

- Pago al contado,
- compatible con modified\_eCommerce\_Shopsoftware versión 1.x-2.x,
- compatible con varios idiomas,
- compatible con varias monedas,
- 3D-Secure personalizado en función del monto del pedido,
- redirección automática a la tienda cuando se efectúa el pago,
- configuración de un monto mínimo/máximo para cada tipo de pago,
- gestión del estado del pedido para pagos aceptados,
- registro sistemático de los pedidos al final del pago vía una URL silenciosa (URL de notificación).

## **3. LEER OBLIGATORIAMENTE ANTES DE AVANZAR**

El error más frecuente se presenta con la URL de notificación. La URL de notificación es el único mecanismo que permite a la plataforma Lyra Collect notificarle sobre el fin del pago. El capítulo **Configuración de la URL de notificación** se debe leer con atención y se deben respetar las indicaciones dadas. Es indispensable entender la diferencia entre la URL de notificación y la URL de retorno, que solo se llama si el comprador hace clic en regresar a la tienda.

Errores frecuentes:

- Si su tienda modified\_eCommerce\_Shopsoftware está en mantenimiento
- Si codificó un .htaccess en la URL de notificación
- Si bloqueó las direcciones IP de la plataforma de pago
- Si no codificó la URL de notificación en el Back Office Expert

Cómo verificar el llamado a la URL de notificación:

Desde el Back Office Expert abra el detalle de un pago (doble clic) y luego vaya a la pestaña "Registro de actividad".

| Detalles de una transacción en curso : 451662 (Referencia pedido: 30)                                                                                            |                                                |                         |                | × |
|----------------------------------------------------------------------------------------------------|------------------------------------------------|-------------------------|----------------|---|
| + 3D Secure Scomprador                                                                                                    | 🖉 Extras া 🍞 Entrega 🛛 🌰 Carrito 🛛 🕕 Gestión d | de riesgos 🛛 📘 Registro | de actividad 🕒 | Þ |
| Fecha 👻                                                                                                    | Operación                                      | Usuario                 | Inf.           |   |
| 08/07/2019 12:32:56                                                                                                    | E-mail de confirmación comprador en curso      | BATCH                   | to: sy         | 1 |
| 08/07/2019 12:32:56                                                                                                    | E-mail de confirmación vendedor en curso       | BATCH                   | to: vin        |   |
| 08/07/2019 12:32:56                                                                                                    | Llamada URL de notificación                    | E_COMMERCE              | SENT,          |   |
|                                                                                                    |                                                |                         |                |   |
|                                                                                                    |                                                |                         |                |   |
|                                                                                                    |                                                |                         |                |   |
|                                                                                                    |                                                |                         |                |   |
| 🛃 Info. complementaria : Llan                                                                                                    | nada URL de notificación                       |                         |                |   |
| SENT, rule=URL de notification à la fin du paiement, duration=~1,4s, response= <span style="display: none;">OK-Accepted payment, order has been updated. </span> |                                                |                         |                |   |
|                                                                                                    |                                                |                         |                |   |
|                                                                                                    |                                                |                         | 🗙 Cerrar       |   |

## 4. PRERREQUISITO

Antes de proceder a la integración del módulo de pago, asegúrese de contar con los siguientes elementos:

- Archivo del módulo de pago: Lyra\_modified\_eCommerce\_Shopsoftware\_1.x-2.x\_v1.2.x.zip
- Identificador de su tienda
- Clave de test o de producción

El identificador de la tienda y las claves están disponibles en el Back Office Expert (Menú: **Configuración** > **Tienda** > **Clave(s)**)

| 🔅 Configuración 🌾 Configuración del pago mar   | ual 👷 Claves 📃 Informes 🔲 📑 Asociación afiliaciones |                     |
|------------------------------------------------|-----------------------------------------------------|---------------------|
| — 👷 Claves de las API formulario V1, V2 y WS S | OAP toda versión                                    |                     |
| Identificador de la tienda: 24801983           | Clave de producción:                                | 763: 055            |
| Clave de test: 541 23                          | 1 Fecha de paso en producción:                      | 16/02/2018 14:22:18 |
| 💂 Regenerar una clave de test                  | Última generación de la clave de producción:        | 16/02/2018 14:22:18 |
|                                                | 👮 Regenerar una                                     | clave de producción |

Recuerde que su Back Office Expert está disponible en esta dirección:

#### https://secure.lyra.com/portal/

Haga clic en Más acciones y conéctese a su Back Office Expert.

ATENCIÓN: Todos nuestros módulos de pago se prueban a partir de la versión 5.3 de PHP.

Como resultado, todas las versiones de PHP anteriores a esta versión ya no son compatibles con nuestros módulos. Si tiene una versión anterior, deberá pedirle a su proveedor web que instale una versión más nueva en su servidor antes de contactarnos.

Tenga en cuenta que la versión 5.3 ya no es compatible con php: http://php.net/supported-versions.php

## 5.1. Actualización del módulo

Para actualizar el módulo de pago, primero debe desinstalar la versión anterior del módulo.

**ATENCIÓN**: No olvide tomar nota de los parámetros de su módulo antes de desinstalarlo, en particular el certificado de producción que ya no estará visible en el Back Office Lyra.

Esta versión del módulo presenta una configuración: **Algoritmo de firma** que no estaba presente en algunas antiguas versiones de nuestros módulos. Esta configuración está activada de manera predeterminada como **HMAC-SHA-256** y debe ser idéntica a la del Back Office Lyra Collect (**Configuración > Tienda>** Pestaña **Claves**). Si el algoritmo es diferente, será necesario modificar la configuración en el Back Office Lyra.

La desinstalación del módulo de pago se realiza desde la interfaz de administración: **Modules > Payment Methods** de la solución Lyra.

- 1. Haga clic en Lyra
- 2. Haga clic en el botón Uninstall.

## 5.2. Instalación del módulo

Para instalar el módulo de pago:

- Copiar los directorios lang, includes, images, callback y admin, así como el archivo chekout\_process.php contenidos en el archivo Lyra\_modified\_eCommerce\_Shopsoftware\_1.x-2.x\_1.2.x.zip.
- 2. Péguelos a la raíz de su sitio web.
- 3. En el Back Office de Modified, haga clic en el menú Modules > Payment methods.
- 4. En la lista de los módulos no instalados, haga clic Lyra.
- 5. Haga clic en el botón Install.

## 5.3. Configuración del módulo de pago

- 1. En el Back Office de Modified, haga clic en el menú Modules > Payment methods.
- 2. Haga clic en la lista de los módulos instalados en Lyra.
- 3. En la parte derecha, haga clic en Edit.

| Parámetros del módulo       |                                                                                                    |  |  |
|-----------------------------|----------------------------------------------------------------------------------------------------|--|--|
| URL de notificación         | URL para copiar en su Back Office Expert (Menú Configuración > Reglas de<br>notificaciones > URL de notificación al final del pago > URL de notificación del API<br>formulario V1, V2).                                                                                                    |  |  |
| Activación                  | Seleccione la opción <b>Sí</b> para activar el método de pago.<br>Por defecto, este modo está <b>Activado</b> .                                                                                                    |  |  |
| Zona de pago                | Indicar la zona de pago para la cual se aplicará este método de pago.<br>El valor <b>Ninguno</b> significa que el módulo se aplica a todas las zonas.                                                                                                    |  |  |
| Identificación de la tienda | Indique la identificación de 8 cifras de la tienda, disponible en su Back Office Expert<br>(Menú: <b>Configuración &gt; Tiendas &gt; Claves</b> ).                                                                                                    |  |  |
| Clave en modo de test       | Indique la clave de test disponible en su Back Office Expert (Menú: <b>Configuración</b> > <b>Tiendas</b> > <b>Claves</b> ).                                                                                                    |  |  |
| Clave en modo de producción | Indique la clave de producción disponible en su Back Office Expert (Menú:<br><b>Configuración &gt; Tiendas &gt; Claves</b> ).                                                                                                    |  |  |
| Modo                        | Permite indicar el modo de funcionamiento del módulo (TEST o PRODUCTION)<br>El modo PRODUCTION solo está disponible después de haber realizado la fase de<br>test.<br>El modo TEST siempre está disponible.                                                                                                    |  |  |
| Algoritmo de firma          | Algoritmo utilizado para calcular la firma del formulario de pago.<br>El algoritmo debe ser el mismo que está configurado en el Back Office Expert<br>( <b>Configuración &gt; Tienda &gt; Claves</b> ).<br>Si el algoritmo es diferente, será necesario modificar la configuración en el Back<br>Office Expert                                                                                                    |  |  |
| URL de la página de pago    | Este campo es completado previamente por defecto: https://secure.lyra.com/vads-<br>payment/                                                                                                    |  |  |
| Idioma por defecto          | Esta opción permite elegir el idioma predeterminado de la página de pago en caso de que el idioma de modified_eCommerce_Shopsoftware no sea conocido por Lyra Collect.                                                                                                    |  |  |
|                             | Si el idioma o los idiomas utilizados por modified_eCommerce_Shopsoftware<br>están disponibles en Lyra Collect, la página de pago se mostrará en el idioma de<br>modified_eCommerce_Shopsoftware en el momento en el que el comprador hace<br>clic en pagar.                                                                                                    |  |  |
| Idiomas disponibles         | Permite personalizar la visualización de los idiomas en la página de pago.<br>El comprador podrá cambiar el idioma al ser redirigido a la página de pago.<br>Si no selecciona ningún idioma, se ofrecerán todos los idiomas en la página de<br>pago.                                                                                                    |  |  |
|                             | Para efectuar una selección, se debe mantener presionada la tecla «Ctrl» y<br>después haga clic en los idiomas deseados.<br><u>Idiomas disponibles</u> :<br>alemán, inglés, chino, español, francés, italiano, japonés, holandés, polaco,<br>portugués, ruso, sueco, turco.                                                                                                    |  |  |
| Plazo antes del depósito    | Indica el número de días antes del depósito.<br>Este parámetro es gestionado por defecto en su Back Office Expert. (Menú:<br><b>Configuración &gt; Tiendas &gt; Configuración –</b> sección: plazo de entrega)<br>Se aconseja no ingresar este parámetro.                                                                                                    |  |  |
| Modo de validación          | <ul> <li><u>Configuración de Back Office:</u> Valor recomendado.</li> <li>Permite utilizar la configuración definida en el Back Office Expert. (Menú:<br/>Configuración &gt; Tiendas &gt; Configuración – sección: modo de validación)</li> <li><u>Automático:</u></li> <li>Este valor indica que el pago será entregado al banco de forma automática sin la<br/>intervención del comerciante.</li> <li><u>Manual:</u></li> </ul> |  |  |

| Parámetros del módulo                     |                                                                                                    |
|-------------------------------------------|----------------------------------------------------------------------------------------------------|
|                                           | Este valor indica que las transacciones deberán ser objeto de una validación manual                                                                                                    |
|                                           | por parte del comerciante desde el Back Office Expert.<br>Atención: sin la validación nor parte del comerciante antes de la fecha de                                                                                                    |
|                                           | expiración, la transacción nunca será enviada al banco.                                                                                                    |
| Tipos de tarjeta                          | Este campo permite indicar la imagen de las tarjetas que se mostrarán en la página                                                                                                    |
|                                           | de pago.<br>Atención:                                                                                                    |
|                                           | Los tipos de pago ofrecidos al comprador en la página de pago dependen de las                                                                                                    |
|                                           | afiliaciones y de las opciones asociadas a su oferta de Lyra Collect.                                                                                                    |
|                                           | Se recomienda no seleccionar nada.                                                                                                    |
| Gestionar el 3DS                          | Este parámetro solo se toma en cuenta si la tienda dispone de la opción <b>Selective</b><br><b>3DS1</b> o de la opción <b>Frictionless 3DS2</b> .                                                                                         |
|                                           | <ul> <li>en 3DS1: Desactive el proceso 3DS1 durante un pago e-commerce. Necesita la opción Selective 3DS1.</li> </ul>                                                                                                    |
|                                           | IMPORTANTE                                                                                                    |
|                                           | Esta funcionalidad será obsoleta tan pronto la versión 3DS1 ya no sea soportada por las redes.                                                                                                    |
|                                           | Desde octubre de 2020, los emisores pueden rechazar la transacción si no<br>se ha realizado la autenticación 3D Secure.<br>Este comportamiento se llama "Soft Decline".                                                                   |
|                                           | Para reducir la cantidad de pagos rechazados, la plataforma de pago realiza<br>automáticamente un nuevo intento de pago con autenticación 3D Secure<br>cuando esto es posible.                                                            |
|                                           | <ul> <li>en 3DS2: Permite solicitar una autenticación sin interacción (frictionless).<br/>Necesita la opción Frictionless 3DS2.</li> </ul>                                                                                                |
|                                           | <ul> <li>Para los pagos realizados en euro, si el monto es inferior a 30€, se transmite<br/>una solicitud de frictionless a DS. Si el emisor acepta la solicitud de<br/>frictionless, el vendedor permite la garantía de pago.</li> </ul> |
|                                           | <ul> <li>Para los pagos realizados en euro, si el monto es superior a 30€, el valor<br/>transmitido por el vendedor es ignorado y la gestión de la autenticación del<br/>portador se delega a la plataforma.</li> </ul>                   |
|                                           | <ul> <li>Para los pagos realizados en una moneda diferente al euro, se transmite<br/>una solicitud de frictionless a DS.</li> </ul>                                                                                                    |
| Monto mínimo                              | Este campo define el monto mínimo para el cual desea ofrecer el pago con este método.                                                                                                    |
| Monto máximo                              | Este campo define el monto más allá del cual no desea ofrecer este método de<br>pago.                                                                                                    |
| Redirección automática                    | Esta opción permite redirigir de manera automática al comprador hacia el sitio del comerciante. Esta opción depende del parámetro que sigue.                                                                                              |
|                                           | Esta opción está desactivada de forma predeterminada.                                                                                                    |
| l'iempo antes de la redirección (exitoso) | cuando la opcion <b>redirección automática</b> esta activada, puede definir el plazo en segundos antes de que su cliente sea redirigido a su tienda en caso de un pago exitoso.                                                           |
| Mensaje antes de la redirección           | En el caso en que la opción redirección automática está activada, puede definir                                                                                                    |
| (exitoso)                                 | el mensaje incluido en la plataforma después de un pago exitoso antes de que su                                                                                                    |
|                                           | El mensaje predeterminado es:                                                                                                    |
|                                           | "Redirección a la tienda en un momento"                                                                                                    |
| Tiempo antes de la redirección (falla)    | Cuando la opción redirección automática está activada, puede definir el plazo en                                                                                                    |
|                                           | segundos antes de que su cliente sea redirigido a su tienda en caso de una falla en                                                                                                    |
| Mensaie antes de la redirección (falla)   | En el caso en que la opción <b>redirección automática</b> está activada, puede definir el                                                                                                    |
|                                           | mensaje incluido en la plataforma después de una falla en el pago antes de que su                                                                                                    |
|                                           | cliente sea redirigido a la tienda.                                                                                                    |
|                                           | El mensaje predeterminado es:<br>"Rediracción a la tienda en un momento"                                                                                                    |
| Modo de regreso                           | neurrection a la tienda en un momento<br>Durante el regreso a la tienda, los parámetros se enviarán on modo GET o POST                                                                                                    |
| Iniono de legieso                         | purante el regreso a la tienua, los parametros se envidídir en mouo der o POSI.                                                                                                    |

| Parámetros del módulo                       |                                                                                                    |
|---------------------------------------------|----------------------------------------------------------------------------------------------------|
|                                             | El modo GET es más cómodo para el cliente, ya que evita la ventana emergente del navegador que le indica que está cambiando de un entorno https a un entorno http, lo que obliga al comprador a haga clic en "Aceptar" para regresar a la tienda. |
| Estados de los pedidos (pagos<br>aceptados) | Seleccione el estado de los pedidos pagados correctamente. Se aconseja dejar el valor <b>predeterminado</b> .                                                                                                    |

Haga clic en **Update** para validar la configuración del módulo.

Varios tipos de notificaciones están a disposición en el Back Office Expert. Estas permiten gestionar los eventos que generarán un llamado hacia el sitio del comerciante y configurar la URL de la página a contactar.

Para acceder a la gestión de las reglas de notificación:

- 1. Conéctese a: https://secure.lyra.com/portal/.
- 2. Haga clic en Más acciones y conéctese a su Back Office Expert
- 3. Vaya al menú: Configuración > Reglas de notificaciones.

| Reglas de notificación de la tienda: |                                                                  |     |
|--------------------------------------|------------------------------------------------------------------|-----|
| 👃 Llamada URL de notificación        | E-mail enviado al vendedor                                       |     |
| Activada                             | ▼ Etiqueta                                                       |     |
| ×                                    | URL de notificación sobre anulación                              |     |
| ×                                    | URL de notificación sobre una operación proveniente del Back Off | ice |
| ×                                    | URL de notificación al final del pago                            |     |
| ×                                    | URL de notificación sobre modificación por batch                 |     |
| ×                                    | URL de notificación durante la creación de una suscripción       |     |
|                                      |                                                                  |     |

#### Figura 1: Reglas de notificación

Haga clic derecho > Activar la regla si hay una X roja en la columna Activada de las siguientes reglas:

• URL de notificación al final del pago

## 6.1. Configurar la notificación al final del pago

Esta notificación es indispensable para comunicar el resultado de una solicitud de pago.

En su Back Office Expert, debe configurar una URL que será llamada sistemáticamente después de un pago. Esta informará al sitio del comerciante el resultado del pago incluso si su cliente no ha hecho clic para regresar a la tienda.

Este parámetro se llama URL de notificación al final del pago.

Para configurar esta notificación:

- **1.** Haga clic derecho en la línea **URL de notificación al final del pago**.
- 2. Seleccione Activar la regla.
- 3. Haga clic derecho de nuevo en URL de notificación al final del pago.
- 4. Seleccione Gestionar la regla.
- 5. Ingrese en los campos URL a llamar en modo TEST y URL a llamar en modo PRODUCTION (parte notificación de la API formulario V1, V2) la URL:

#### http://www.your-domain.com/callback/lyra/process.php

Reemplace **your-domain.com** por el nombre de dominio de su sitio.

- 6. Ingrese en el campo Dirección(es) de e-mail a notificar en caso de falla.
- 7. Para especificar varias direcciones de e-mail, sepárelas con un punto y coma.

#### 8. Configure la Repetición automática en caso de falla.

Esta opción permite enviar automáticamente la notificación al sitio del comerciante hasta 4 veces en caso de falla.

Una notificación se considerará infructuosa si el código de retorno HTTP reenviado por el servidor del vendedor no se encuentra en la siguiente lista: **200**, **201**, **202**, **203**, **204**, **205**, **206**, **301**, **302**, **303**, **307**, **308**.

# El reenvío automático no se aplica a las notificaciones activadas manualmente desde el Back Office Expert.

Los intentos de llamada se programan a horas fijas cada 15 minutos (00, 15, 30, 45). Después de cada intento fallido, se envía una alerta por correo electrónico a la dirección ingresada anteriormente.

9. Guarde sus cambios.

### 6.2. Prueba de URL de notificación

Pour valider le fonctionnement de l'URL de notification, suivez les étapes ci-dessous :

- 1. Vérifiez que votre url est accessible depuis l'extérieur : la boutique ne doit pas être **en mode maintenance** ni protégée par un fichier .htaccess.
- 2. Vérifiez que votre URL de notification est joignable sans redirection.
  - a. Pour cela, collez votre URL de notification dans la barre d'adresse de votre navigateur et lancez la recherche.
  - b. Vérifiez que l'URL n'a pas changé.

Si l'URL a changé, par exemple "http" vers "https" ou "http://abc.net" vers "http://www.abc.net", cela signifie qu'une redirection est mise en place sur votre site web. Copiez alors l'URL qui apparaît alors dans la barre de navigation et modifiez l'URL déclarée dans la configuration des règles de notification.

- 3. Assurez-vous que l'option "retour automatique" est désactivée dans les paramètres du module.
- 4. Vérifiez que l'URL de notification à la fin du paiement est bien renseignée dans le Back Office Expert(cf. ci-dessus).
- 5. Réalisez une commande sur votre site et procédez au paiement.
- 6. A la fin du paiement **ne cliquez pas** sur le bouton "retour à la boutique" et fermez l'onglet de votre navigateur.
- 7. Vérifiez dans le menu Customers > Orders que le statut de la commande est Pending.

Si la commande n'est pas créée dans le Back Office modified\_eCommerce\_Shopsoftware, l'appel a échoué.

Si la plateforme n'arrive pas à joindre l'URL de votre page, alors un e-mail est envoyé à l'adresse e-mail spécifiée.

Il contient :

- Le code HTTP de l'erreur rencontrée
- Des éléments d'analyse en fonction de l'erreur
- Ses conséquences
- La procédure à suivre depuis le Back Office Expert pour renvoyer la requête vers l'URL déjà définie plus haut.

Ahora que el módulo de pago está configurado, y que usted ingresó correctamente las URL de notificación, puede probar el módulo de pago.

La fase de TEST no es obligatoria, sin embargo, le aconsejamos realizar algunas pruebas para asegurarse de que la solución de pago se integró de forma correcta.

Se pueden simular varios casos de pago utilizando los números de tarjeta de prueba especificados en la página de pago. El vendedor podrá en especial probar los diferentes resultados de autenticación 3D Secure (si está inscrito en 3DS y si la opción 3DS no está desactivada).

Para realizar la fase de prueba:

- 1. Realice un pedido en su sitio del comerciante como si fuera uno de sus compradores.
- 2. Seleccione el modo de pago "Pago con tarjeta bancaria".
- 3. Cuando haya sido redirigido a la página de pago, seleccione el tipo de tarjeta de su elección.
- 4. Haga clic en uno de los números de la tarjeta que figura en la página de pago.

Después de la recepción del correo que informa la creación de la tienda en el entorno production, puede configurar el método de pago siguiendo estas etapas:

- Tome el identificador de la tienda y la clave de producción en el Back Office Expert (Configuración > Tienda> Clave(s) ).
- En las configuraciones del módulo:
  - Modifique el campo Clave en modo production.
  - Seleccione el modo PRODUCTION.
  - Guarde los cambios.
- Asegúrese de haber ingresado la URL de notificación en modo production de acuerdo al capítulo **Configurar la notificación al final del pago**.

Le sugerimos que, en cuanto la configuración de production se haya establecido en su tienda, realice un primer pago real.

Después podrá cancelar el pago desde su Back Office Expert. Esto no será transmitido al banco.

#### Nota sobre la clave de producción:

Por razones de seguridad, este clave ya no será visible cuando una primera transacción en modo production se haya realizado desde su tienda.

## 9. OBTENER AYUDA

¿Necesita ayuda? Consulte las preguntas frecuentes en nuestro sitio web.

https://docs.lyra.com/es/collect/faq/sitemap.html

Para cualquier pregunta técnica o solicitud de asistencia, nuestros servicios están disponibles

de lunes a viernes de 9 h a 18 h.

por teléfono en:

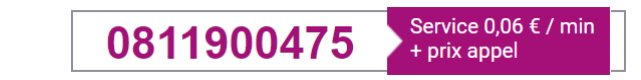

por correo electrónico: support-ecommerce@lyra-collect.com

y a través de su Back Office Expert, menú Ayuda > Contactar con el soporte

Para facilitar el procesamiento de sus solicitudes, se le pedirá que informe su ID de tienda (número de 8 dígitos).